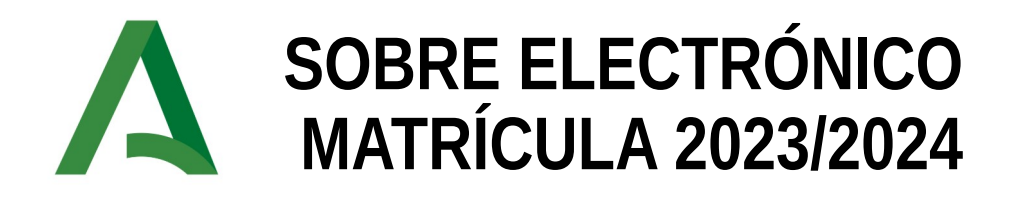

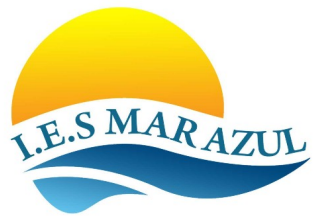

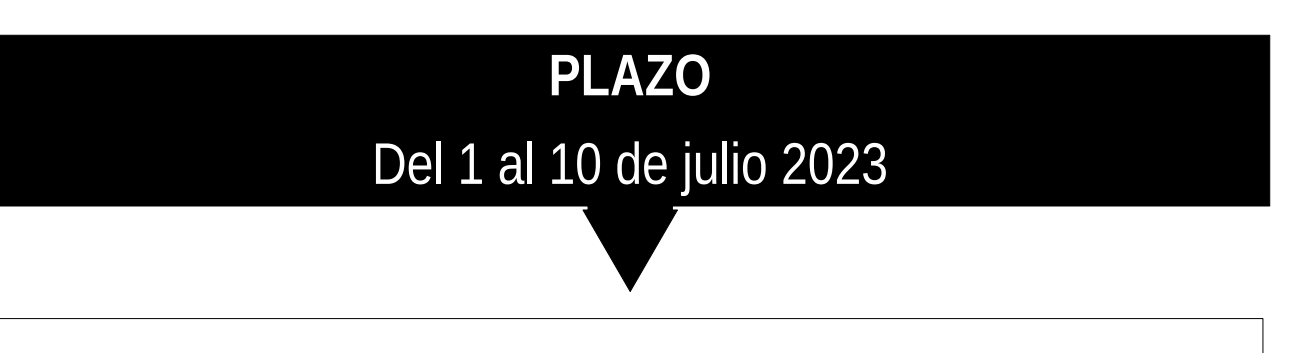

# Cómo acceder:

A través de la Secretaría Virtual de la Junta de Andalucía:

https://www.juntadeandalucia.es/educacion/secretariavirtual/

ACCESO: Fecha de nacimiento y la Clave IANDE del alumno

# Documentos a rellenar

## MATRÍCULA:

#### **1. Revisar datos del alumno y de los tutores legales** (modificar si algún dato ha cambiado: teléfonos, dirección, ...)

| PRIV                                                                          | IER APELLIDO                                                                    | SEGUNDO APELLIDO                  |                       | NOMBRE                                  |
|-------------------------------------------------------------------------------|---------------------------------------------------------------------------------|-----------------------------------|-----------------------|-----------------------------------------|
|                                                                               |                                                                                 |                                   |                       |                                         |
| FECHA DE NACIN                                                                | MENTO                                                                           |                                   |                       | SEXO                                    |
| DÍA MES                                                                       | AÑO                                                                             | DNI/NIE                           | TELÉFONO              | V NACIONALIDAD                          |
|                                                                               |                                                                                 |                                   |                       |                                         |
| DOMICILIO: CALLE                                                              | e, plaza o avda. Y número                                                       | MUNICIPIO                         | CÓDIGO POSTAL         |                                         |
|                                                                               |                                                                                 |                                   |                       |                                         |
|                                                                               | es conviva el alumno/a v ten                                                    | gan atribuida su guardia y custod | ia)                   | a es menor de cuady                     |
| (Con quiene                                                                   |                                                                                 |                                   |                       |                                         |
| (Con quiene<br>APELLIDOS Y NOMBRE                                             | DE LA PERSONA GUARDADOR                                                         | A 1                               |                       | DNI/NIE                                 |
| (Con quiene<br>APELLIDOS Y NOMBRE                                             | DE LA PERSONA GUARDADOR                                                         | Å 1                               |                       | DNI/NIE                                 |
| (Con quiene<br>APELLIDOS Y NOMBRE<br>TELÉFONO DE CONTAC                       | DE LA PERSONA GUARDADOR                                                         | À 1<br>DE CONTACTO:               | RELACIÓN FAMILIAR (pa | DNI/NIE<br>dre, madre o tutor/a legal): |
| (Con quiene<br>APELLIDOS Y NOMBRE<br>TELÉFONO DE CONTAC<br>APELLIDOS Y NOMBRE | DE LA PERSONA GUARDADOR<br>CTO: CORREO ELECTRÓNICO E<br>DE LA PERSONA GUARDADOR | À 1<br>DE CONTACTO:<br>A 2        | Relación familiar (pa | DNI/NIE<br>dre, madre o tutor/a legal): |

| 2. Datos de Matrícula                                                                                                    |
|----------------------------------------------------------------------------------------------------|
| $\rightarrow$ Rellenar datos del centro y curso en el que se matricula                                                                                                    |
| → Rellenar OPTATIVAS por orden de preferencia                                                                                                    |
| s <b>alumnos de 4º ESO</b> deben optar por <u>Matemáticas A</u> (Aplicadas – para la iniciación<br>3achillerato de Letras o a la Formación Profesional) o <u>Matemáticas B</u> (Académicas –<br>para la iniciación al Bachillerato de Ciencias)                                                                                                    |
| 3 DATOS DE MATRÍCULA   CENTRO DOCENTE EN EL QUE SE MATRICULA MUNICIPIO   CURSO EN EL QUE SE MATRICULA OPCIÓN PARA CURSAR MATEMÁTICAS 4° ESO   (Marcar lo elegido con una X) (Marcar lo elegido con una X)   1° 2° 3° 4°   OPTATIVAS MATEMATICAS A MATEMATICAS B   OPTATIVAS OPTATIVAS OPTATIVAS DE LA COMUNIDAD www ereso   Firma del alumno/a, si es mayor de edad, o la persona que ostenta su guarda y custodia: I.E. S. MAR AZUL   (Denominación del centro docente) (Denominación del centro docente) |

### **CUESTIONARIO FONDO SOCIAL EUROPEO:**

 $\rightarrow$  Rellenar los apartados del documento con la información del alumno.

| אווו                                                |                                                                                                    |                                                                                                    | 1.4.4.4.                                             |
|-----------------------------------------------------|----------------------------------------------------------------------------------------------------|----------------------------------------------------------------------------------------------------|------------------------------------------------------|
| 5011                                                |                                                                                                    |                                                                                                    | * *                                                  |
| CONSE                                               | JERÍA DE EDUCACIÓN Y DEPORTE                                                                                                    |                                                                                                    | * * *                                                |
|                                                     |                                                                                                    |                                                                                                    | Fondo Social Europeo<br>"El FSE invierte en tu futur |
| CÓDIO                                               | SO IDENTIFICATIVO                                                                                                    | Nº REGISTRO, FECH                                                                                                    | IA Y HORA                                            |
|                                                     |                                                                                                    |                                                                                                    |                                                      |
| CUEST                                               | IONARIO DE EJECUCIÓN DEL FONDO SOCIAL EUR                                                                                                    | ROPEO (FSE). (Código procedimiento: 10                                                                                                    | 0826)                                                |
| CUEST                                               | IONARIO DE EJECUCIÓN DEL FONDO SOCIAL EUF                                                                                                    | ROPEO (FSE). (Código procedimiento: 10<br>Andaluci<br>se mueve<br>dos para el seguimiento de las actuaciones o                                                | 2826)<br>Con Europa<br>con Europa                    |
| CUEST                                               | IONARIO DE EJECUCIÓN DEL FONDO SOCIAL EUR<br>os aportados por los <b>alumnos</b> y <b>alumnas</b> son requerio<br>corporados a un fichero informático de la Consejería de E                                                                                                    | ROPEO (FSE). (Código procedimiento: 10<br>Andaŭo<br>se mueve<br>dos para el seguimiento de las actuaciones o<br>ducación y Deporte de la Junta de Andalucía.  | 0826)<br>Con Europa<br>ofinanciadas por el FSE       |
| CUEST<br>Los date<br>serán in<br>1                  | IONARIO DE EJECUCIÓN DEL FONDO SOCIAL EUR<br>os aportados por los <b>alumnos</b> y <b>alumnas</b> son requerio<br>corporados a un fichero informático de la Consejeria de E<br>DATOS GENERALES                                                                                       | ROPEO (FSE). (Código procedimiento: 10<br>Andaŭo<br>se move<br>dos para el seguimiento de las actuaciones o<br>ducación y Deporte de la Junta de Andalucía.   | 0826)<br>con Europa<br>sofinanciadas por el FSE      |
| Los date<br>serán in<br>1<br>1.1 Nom                | IONARIO DE EJECUCIÓN DEL FONDO SOCIAL EUR<br>os aportados por los <b>alumnos</b> y <b>alumnas</b> son requeric<br>corporados a un fichero informático de la Consejería de E<br>DATOS GENERALES<br>bre y apellidos del/de la alumno/a:                                                | ROPEO (FSE). (Código procedimiento: 10<br>Andaŭo<br>se mueve<br>dos para el seguimiento de las actuaciones o<br>ducación y Deporte de la Junta de Andalucía.  | 0826)<br>Con Europa<br>offinanciadas por el FSI      |
| cuest<br>os dato<br>serán in<br>1.1 Nom<br>1.2 Cent | IONARIO DE EJECUCIÓN DEL FONDO SOCIAL EUR<br>os aportados por los <b>alumnos</b> y <b>alumnas</b> son requerio<br>corporados a un fichero informático de la Consejería de E<br>DATOS GENERALES<br>bre y apellidos del/de la alumno/a:<br>ro docente en el que se recoge la encuesta: | ROPEO (FSE). (Código procedimiento: 10<br>Andaluci<br>se mave<br>dos para el seguimiento de las actuaciones o<br>ducación y Deporte de la Junta de Andalucía. | 0826)<br>Con Europa<br>Rofinanciadas por el FSR      |

### <u>ANEXO I:</u>

#### Solicitud para cursar la enseñanza de Religión:

 $\rightarrow$  Rellenar documento y elegir entre:

| [] Religión Católica            |
|---------------------------------|
| [] Atención Educativa / Valores |

| SOLICITUD PAR                                                                                       | RA CORSAR LA ENSENANZA DE RELIGIÓN                                     |
|----------------------------------------------------------------------------------------------------|------------------------------------------------------------------------|
| D/D*                                                                                                |                                                                        |
| o tutor/a legal del alumno/a                                                                        | o como                                                                 |
| alumno/a (si el/la solicitante es ma                                                                | ayor de edad) del curso de (indicar                                    |
| etapa educativa) acogiéndose a lo                                                                   | o establecido en la normativa por la que se establecen las             |
| enseñanzas de la educación infan                                                                    | ntil, de la educación primaria, de la educación secundaria             |
| obligatoria o del bachillerato (seg<br>mayo, de Educación.                                          | ún proceda), en desarrollo de la Ley Orgánica 2/2006, de 3 de          |
| SOLICITA:                                                                                           |                                                                        |
| Cursar a partir del curso escolar 2                                                                 | 10/, mientras no modifique expresamente esta decisión,                 |
| Religión católica<br>Religión evangélic<br>Religión islámica<br>Religión judía<br>Atención educativ | a<br>a alternativa a la Religión /Proy. Transv. de Educación en Valore |
| (Marcar con una X la opción dese                                                                    | ada)                                                                   |
|                                                                                                    | En de de                                                               |
|                                                                                                    | Fdo.:                                                                  |
| SR /SRA DIRECTOR/A DEL CENTRO                                                                       |                                                                        |

### FIRMAR Y ENVIAR

Una vez estén rellenos todos los documentos pulsa en FIRMAR y recibirás un SMS con una CLAVE para firmarlos.

Al enviar se generará un JUSTIFICANTE de la matrícula.